## Indicação de Impedimentos Técnicos à Execução

Até o final do período de 120 dias a partir da sanção da Lei Orçamentária Anual, os órgãos setoriais ou unidades orçamentárias responsáveis pela execução das emendas parlamentares individuais devem lançar no SIOP as situações em que haja impedimento técnico à execução.

Para isto, devem navegar na página de Emendas (ver seção 2 deste manual) para chegar na página de detalhamento dos beneficiários indicados, conforme figura a seguir.

| GND | Modalidade | Nome                              | СПРЈ           | Valor                 | Impedido |     |
|-----|------------|-----------------------------------|----------------|-----------------------|----------|-----|
| 4   | 40         |                                   |                | 3.750.000 / 7.500.000 | 0        | = + |
|     |            | MARA ROSA PREFEITURA MUNICIPAL    | 00007468000108 | 800.000               | 0        | ≓ ⊘ |
|     |            | SANTA IZABEL PREFEITURA MUNICIPAL | 00027722000130 | 600.000               | 0        | ≓⊘  |
|     |            | ITAGUARU PREFEITURA MUNICIPAL     | 01067255000134 | 1.000.000             | 0        | ≓⊘  |
|     |            | MUNICIPIO DE CORUMBA DE GOIAS     | 01118850000151 | Botões para           | 0        | ≓ ⊘ |
|     |            | MUNICIPIO DE CERES                | 01131713000157 | indicação de          | 0        | ≓ ŏ |
|     |            | MUNICIPIO DE ABADIANIA            | 01298330000178 | técnico               | 0        | ≓ ⊘ |
|     |            | MUNICIPIO DE RIANAPOLIS           | 01300094000187 | 660.000               | 0        | ≓ Ø |
|     |            | MUNICIPIO DE CORUMBAIBA           | 01302603000100 | 760.000               | 0        | ≓ Ø |
|     |            | MATRINCHA PREFEITURA MUNICIPAL    | 24850216000104 | 600.000               | 0        | ≓ Ø |
|     |            | PREFEITURA MUNICIPAL DE VILA BOA  | 37388378000114 | 580.000               | 0        | ≓ Ø |
|     |            | JESUPOLIS PREFEITURA MUNICIPAL    | 37623501000134 | 740.000               | 0        | ≓ ⊘ |

O usuário notará, na extremidade direita de cada beneficiário, um botão que lembra o símbolo de "proibição" (ou impedimento). O usuário deve clicar no botão correspondente ao beneficiário cujo projeto apresenta impedimento técnico à execução para abrir a janela de indicação do impedimento.

| :ão | <ul> <li>Apoio à Política Nacional de Desenvolvimento Urbano</li> </ul> |        |                |                        |     |  |
|-----|-------------------------------------------------------------------------|--------|----------------|------------------------|-----|--|
| lor | Impedimento                                                             |        |                |                        |     |  |
|     | Тіро                                                                    |        |                | Ŧ                      | Imp |  |
|     | Valor                                                                   |        |                |                        |     |  |
|     | Justificativa                                                           |        |                |                        |     |  |
|     |                                                                         |        |                | ß                      |     |  |
|     | HOMEN IS DE ADAD                                                        | 101110 | 0123030000110  | Alterar Excluir Fechar |     |  |
|     | MUNICIPIO DE RIAN                                                       | APOLIS | 01300094000187 | 660.000                |     |  |

A janela para indicação de impedimentos apresenta três campos:

- Tipo (obrigatório): classificação de acordo com a natureza do impedimento (a figura a seguir mostra todos os tipos disponíveis ao clicar na combo de seleção);
- Valor (obrigatório): valor do impedimento para o beneficiário em questão, podendo ser menor ou igual ao valor total indicado para o beneficiário pelo parlamentar;
- Justificativa (obrigatório apenas para o tipo de impedimento "6 Outros", e opcional para os

demais tipos): detalhamento das causas do impedimento, se necessário.

|                                                                                                    | Impedimento   |                                                                                                    |  |  |
|----------------------------------------------------------------------------------------------------|---------------|----------------------------------------------------------------------------------------------------|--|--|
| ,                                                                                                    | Tipo          | ×                                                                                                    |  |  |
| ,                                                                                                    | Valor         | 1 - Desistência do proponente<br>2 - Falta de razoabilidade dos valores, incompatibilidade do valor proposto com o cronograma de ex<br>3 - Incompatibilidade do objeto indicado com a finalidade da ação orçamentária |  |  |
| -                                                                                                    | Justificativa | <ul> <li>- Incompatibilidade do objecto indicado com o programa do órgão ou entidade executora</li> <li>5 - Não apresentação do plano de trabalho no prazo</li> </ul>                                                 |  |  |
| 6 - Outros<br>7 - Não aprovação do Plano de Trabalho<br>8 - Não atendimento dos ajustes solicitados pelos ministérios aos estados, municípios e entidades privadas no prazo |               |                                                                                                    |  |  |
|                                                                                                    |               | 9 - Não indicação do beneficiário e respectivo valor da emenda no prazo estabelecido<br>10 - Saldo não indicado pelo beneficiário da emenda                                                                           |  |  |

O usuário deve escolher o tipo do impedimento, inserir o valor em que ele se aplica e digitar a justificativa, caso seja necessário.

*Obs.: caso o usuário entenda que há mais de um tipo de impedimento aplicável ao beneficiário, deve selecionar o mais relevante e complementar com os demais problemas no campo de justificativa.* 

| go  | 30380004        |                                                                                                    |                |
|-----|-----------------|----------------------------------------------------------------------------------------------------|----------------|
| nal | Impedimento     |                                                                                                    |                |
| UO  | Тіро            | 6 - Outros                                                                                                    | •              |
| ;ão | Valor           | 750000                                                                                                    |                |
| lor | Justificativa   | Como o tipo deste impedimento é o "6 - Outros", é necessário digitar a justificativa explicando o motivo do impedimento. | ß              |
|     |                 | Alterar                                                                                                    | Excluir Fechar |
|     | MARA ROSA PREFE | ITURA MUNICIPAL 00007468000108                                                                                           | 800.000        |

Ao clicar em "Alterar", o impedimento é registrado no cadastro do beneficiário. A figura abaixo mostra que a coluna "Impedido" mostra o valor de impedimento lançado para aquele beneficiário.

| GND | Modalidade | Nome                              | СПРЈ           |                      | Valor         | Impedido |   |   |
|-----|------------|-----------------------------------|----------------|----------------------|---------------|----------|---|---|
| 4   | 40         |                                   |                | 3.750.000            | 0 / 7.500.000 | 750.000  | ≓ | + |
|     |            | MARA ROSA PREFEITURA MUNICIPAL    | 00007468000108 |                      | 800.000       | 0        | ≓ | 0 |
|     |            | SANTA IZABEL PREFEITURA MUNICIPAL | 00027722000130 |                      | 600.000       |          | ≓ | 0 |
|     |            | ITAGUARU PREFEITURA MUNICIPAL     | 01067255000134 |                      | 1.000.000     | 750.000  | ≓ | 0 |
|     |            | MUNICIPIO DE CORUMBA DE GOIAS     | 01118850000151 |                      | 560.000       |          | ₽ | 0 |
|     |            | MUNICIPIO DE CERES                | 01131713000157 |                      | 600.000       | 0        | ₽ | 0 |
|     |            | MUNICIPIO DE ABADIANIA            | 01298330000178 | -                    | 600.000       | 0        | ≓ | 0 |
|     |            | MUNICIPIO DE RIANAPOLIS           | 01300094000187 | Valor do impedimento | 660.000       | 0        | ₽ | 0 |
|     |            | MUNICIPIO DE CORUMBAIBA           | 01302603000100 | beneficiário         | 760.000       | 0        | ₽ | 0 |
|     |            | MATRINCHA PREFEITURA MUNICIPAL    | 24850216000104 |                      | 600.000       | 0        | ₽ | 0 |
|     |            | PREFEITURA MUNICIPAL DE VILA BOA  | 37388378000114 |                      | 580.000       | 0        | ≓ | 0 |
|     |            | JESUPOLIS PREFEITURA MUNICIPAL    | 37623501000134 |                      | 740.000       | 0        | ₽ | 0 |

Caso o usuário deseje excluir um impedimento cadastrado, deve clicar no botão de impedimento do beneficiário em questão e clicar no botão "Excluir".